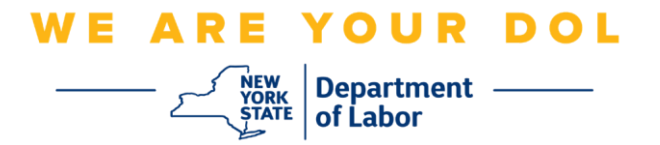

## Instrukcja konfiguracji uwierzytelniania wieloczynnikowego (MFA)

Stan Nowy Jork rozpoczął stosowanie uwierzytelniania wieloczynnikowego (MFA) w niektórych swoich aplikacjach publicznych. MFA to sposób, który pomaga zapewnić bezpieczeństwo i ochronę Twojego konta. Wymaga to drugiego czynnika udowadniającego (poza samym hasłem), że jesteś tym, za kogo się podajesz. Jeśli korzystasz z aplikacji chronionej MFA, nawet jeśli ktoś odgadnie lub ukradnie Twoje hasło, nadal nie będzie mógł się zalogować bez Twojego drugiego czynnika. Podczas gdy hasło to coś, co znasz, drugi czynnik to coś, czym jesteś (zwykle odczytywane przez urządzenie biometryczne) lub coś, co masz.

**Porada:** Zaleca się skonfigurowanie więcej niż jednej metody uwierzytelniania wieloczynnikowego.

**Porada:** Jeśli będziesz konfigurował metodę uwierzytelniania wieloczynnikowego, która wykorzystuje aplikację na telefon (Okta Verify lub Google Authenticator), pobierz aplikację przed kliknięciem przycisku Setup/Konfiguruj na stronie przeglądarki "Set up multifactor authentication/Konfiguruj uwierzytelnianie wieloczynnikowe". Dwie metody uwierzytelniania wieloczynnikowego, które wykorzystują aplikacje, to Okta Verify i Google Authenticator.

UWAGA: Wszystkie zrzuty ekranu pochodzą z monitora komputera, chyba że zostały zrobione za pomocą telefonu komórkowego.

Indeks

Konfiguracja uwierzytelniania wieloczynnikowego przez SMS

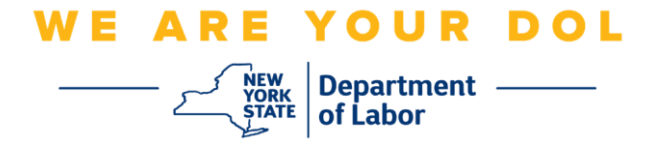

## Konfiguracja uwierzytelniania wieloczynnikowego przez SMS

Jeśli jeszcze nie zarejestrowałeś MFA, zostaniesz poproszony o rejestrację po zalogowaniu się do Labor Online Services i kliknięciu przycisku "Unemployment Services/Usługi dla osób bezrobotnych".

| messages                                                                                                    | ~                                                                             | Online Forms                                                                                                    | 8           |
|----------------------------------------------------------------------------------------------------|-------------------------------------------------------------------------------|----------------------------------------------------------------------------------------------------|-------------|
| You have no messages.                                                                                                    | My Inbox<br>• Ur<br>• La                                                      | ave 0 pending forms<br>Labor Department Forms Available for Filing include:<br>Iemployment Insurance Forms<br>bor Standards Forms<br>15-day Child Performer Permit Application<br>Go To My Or | line Forms  |
| M                                                                                                    | ost Recent Postin                                                             | gs                                                                                                    |             |
| A Previewing jobs has been temporarily disabled. Please visit Jo                                                                                                    | obZone to view jobs                                                           |                                                                                                    |             |
|                                                                                                    |                                                                               | Search                                                                                                    | More Job    |
| Im                                                                                                    | portant Informat                                                              | on                                                                                                    |             |
| Beware of text messages, email and phone scams     Beware of companies charging     Verify receipt of benefits     Work Search Requirements     Resources for Families                                                        |                                                                               |                                                                                                    |             |
|                                                                                                    |                                                                               |                                                                                                    |             |
| Job Search                                                                                                    | ~                                                                             | Unemployment Insurance                                                                                                    | 10          |
| Job Search<br>Manage your career, organize your job search, and plan for the fur<br>JobZone<br>Choose the Job Zone button for:<br>Job Search<br>Online Work Search Record<br>Employability Scoring and other Job Search tools | ture with<br>ture with<br>Servic<br>Cla<br>Vie<br>Dire<br>Vie<br>Cha<br>Tools | Unemployment Insurance<br>a Claim<br>m Weekly Benefits<br>w Payment History<br>ktt Deposit<br>w / Print 1099-Gs<br>inge Tax Withholding<br>Unemployment                                       | nt Services |

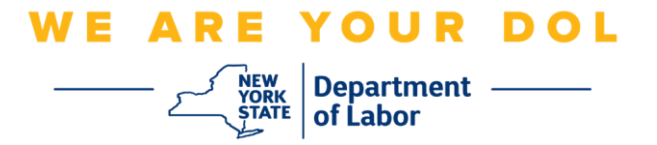

1. Po kliknięciu "Unemployment Services/Usługi dla osób bezrobotnych", pojawi się strona Setup MFA/Konfiguracja MFA. Kliknij **Setup/Konfiguruj** przy SMS Authentication/Uwierzytelnianie SMS.

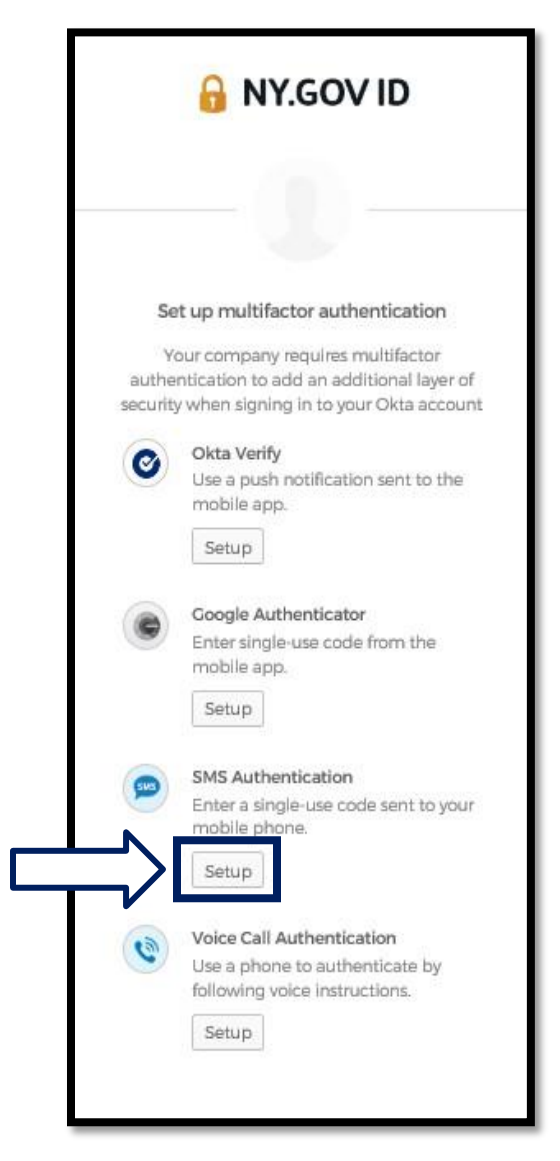

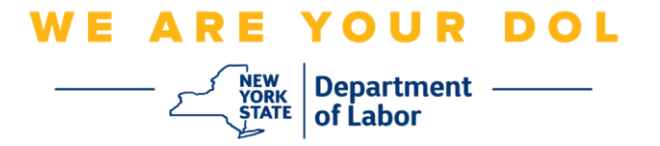

2. Zostaniesz poproszony o wprowadzenie numeru telefonu. Ten numer telefonu musi umożliwiać odbieranie wiadomości tekstowych.

| 🔒 NY.GO                                    | VID            |
|--------------------------------------------|----------------|
| SMS                                        | )              |
| Receive a code via SMS to<br>United States | o authenticate |
| Phone number                               | Send code      |
|                                            | Send Code      |

3. Po wpisaniu numeru telefonu kliknij Send code/Wyślij kod.

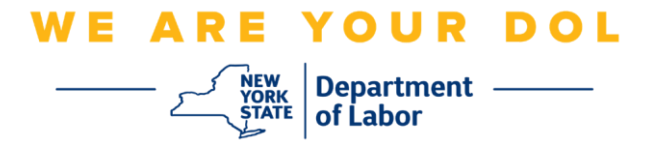

4. Ekran zmieni się i będzie wyglądać w następujący sposób:

| Beceive a code via            | GOV ID    |
|-------------------------------|-----------|
| United States Phone number +1 | *<br>Sent |
| Enter Code                    |           |
| Back to factor list           | erify     |

- 5. Otrzymasz wiadomość tekstową z kodem. Wprowadź ten kod w polu Enter Code/Wpisz kod.
- 6. Naciśnij przycisk Verify/Weryfikuj.

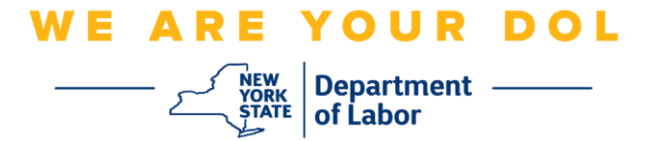

 Zostaniesz przekierowany z powrotem do ekranu rejestracji uwierzytelniania wieloczynnikowego. Zwróć uwagę, że uwierzytelnianie SMS znajduje się teraz pod nagłówkiem Enrolled factors/Zarejestrowane czynniki.

|             | 🔒 NY.GOV ID                                                                                      | l.                |
|-------------|--------------------------------------------------------------------------------------------------|-------------------|
|             |                                                                                                  |                   |
| Se<br>You d | t up multifactor authentica                                                                      | ation<br>optional |
| Enrolle     | d factors                                                                                        |                   |
|             | SMS Authentication                                                                               | 0                 |
| Additic     | onal optional factors                                                                            |                   |
| ۲           | Okta Verify<br>Use a push notification sent<br>mobile app.<br>Setup                              | t to the          |
| ۲           | Google Authenticator<br>Enter single-use code from<br>mobile app.<br>Setup                       | the               |
| ۲           | Voice Call Authentication<br>Use a phone to authenticat<br>following voice Instructions<br>Setup | e by              |
|             | Finish                                                                                           |                   |

8. Zaleca się skonfigurowanie więcej niż jednej metody uwierzytelniania wieloczynnikowego. Po skonfigurowaniu wszystkich żądanych metod uwierzytelniania wieloczynnikowego kliknij przycisk **Finish/Zakończ**.

Powrót do strony głównej